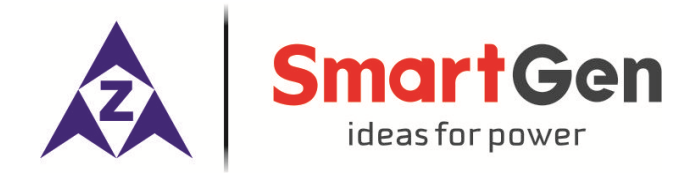

# HAT600N SERIES (HAT600N/HAT600NI/HAT600NB/HAT600NBI) ATS CONTROLLER USER MANUAL

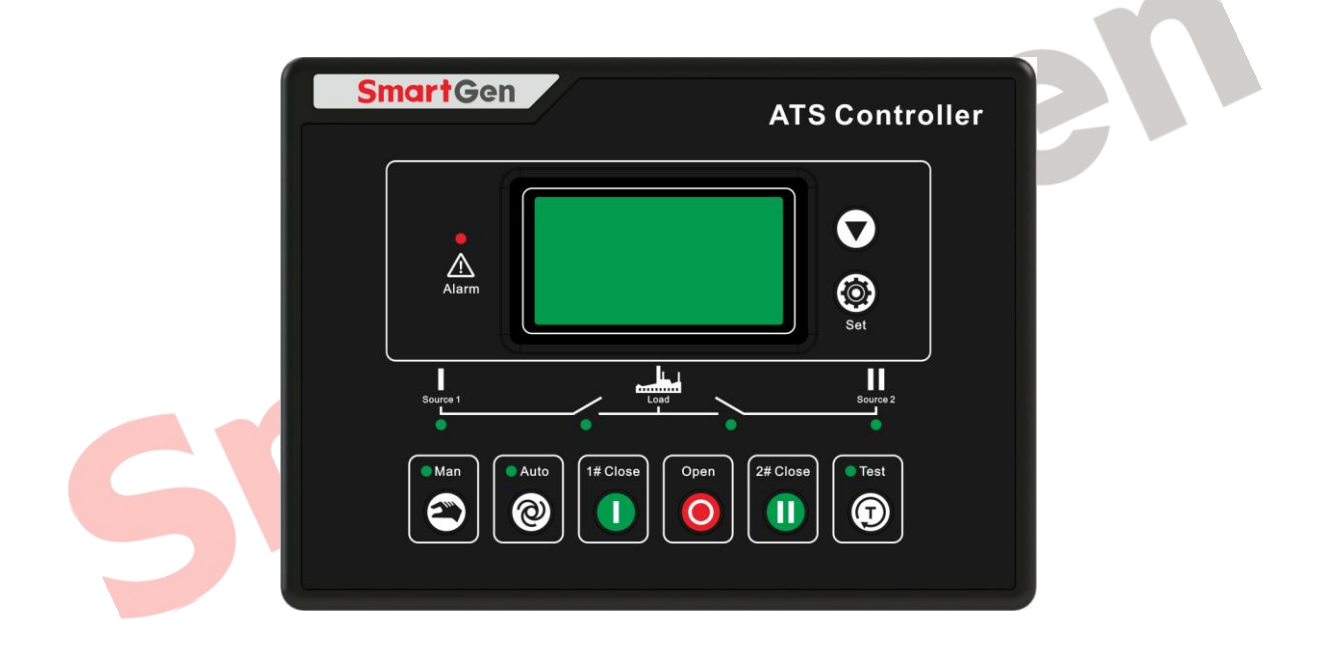

## SMARTGEN (ZHENGZHOU) TECHNOLOGY CO., LTD.

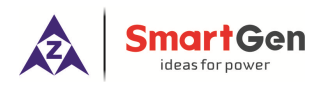

## CONTENT

| 1.  | OVERVIEW                                   | . 4 |
|-----|--------------------------------------------|-----|
| 2.  | PERFORMANCE AND CHARACTERISTICS            | . 4 |
| 3.  | SPECIFICATION                              | . 5 |
| 4.  | OPERATING                                  | . 6 |
| 5.  | LCD DISPLAY                                | . 7 |
| 6.  | COMMISSIONING                              | . 9 |
| 7.  | PARAMETERS CONFIGURATION                   | 10  |
| 8.  | EVENT LOG                                  | 14  |
| 9.  | TIMING START                               | 15  |
| 10. | DATE AND TIME SETTING                      | 15  |
| 11. | LANGUAGE SETTING                           | 15  |
| 12. | CONTROLLER INFORMATION                     | 16  |
| 13. | ATS OPERATION                              | 17  |
| 14. | COMMUNICATION CONFIGURATION AND CONNECTION | 18  |
| 15. | DESCRIPTION OF CONNECTING TERMINALS        | 18  |
| 16. | TYPICAL WIRING DIAGRAM                     | 20  |
| 17. | INSTALLATION                               | 23  |
| 18. | FAULT FINDING                              | 24  |
|     |                                            |     |

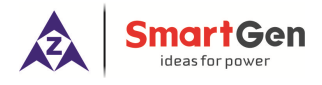

### 1. OVERVIEW

**HAT600N** series ATS controller is an intelligent dual-supply module with programmable function, automatic measurement, LCD display, and digital communication. It combines digitalization, intelligence and network together. Measurement and control process are automated, which greatly reduces hand operation mistakes. It is an ideal option for ATS.

**HAT600N** series ATS controller is made of microprocessor as its core, which can accurately detect 2-way-3-phase voltage and also make accurate judgment for abnormal voltage (over voltage, under voltage, loss of phase, over frequency, under frequency) and output passive control signal. This controller has full consideration in various applications of ATS (automatic transfer system), which can be directly used for Intelligent ATS, Contactor ATS, Circuit Break ATS etc. It have compact structure, advanced circuits, simple wiring and high reliability, can be widely used in electric power, telecommunications, petroleum, coal, metallurgy, railways, municipal administration, intelligent building, electrical devices, automatic control and testing system etc.

### 2. PERFORMANCE AND CHARACTERISTICS

- 1) System type can be set to: Mains (1#) & Mains (2#), Mains (1#) & Generator (2#), Generator (1#) & Mains (2#), Generator (1#) & Generator (2#).
- 2) Backlit 128x64 LCD, optional Chinese and English display, push-button operation.
- 3) Measure and display 2-way 3 phase Voltage and Frequency:

1# Line-Line voltage (Uab, Ubc, Uca) Phase voltage (Ua, Ub, Uc) Frequency (F1)

Line-Line voltage (Uab, Ubc, Uca) Phase voltage (Ua, Ub, Uc) Frequency (F2)

- 4) Measure and display load active power, apparent power, power factor and 3 phase current.
- 5) Over current alarm function.
- 6) Over/under voltage, loss of phase, reverse phase sequence, over/under frequency protection.

2#

- 7) Automatic/Manual mode transfer; In manual mode, switch can be forced to close or open;
- 8) All parameters can be set on site. Two level passwords ensure authorized staff operation only.
- 9) During genset testing ATS controller can be set to either in On-load or Off-load mode.
- 10) ATS Controller has function of automatic Re-closing.
- 11) Closing output signal can be set as on intervals or as continuous output.
- 12) Applicable for ATS of one neutral position, two neutral position and change over.
- 13) Applicable for 2 isolated neutral line for Generator and Mains.
- 14) Real-time clock (RTC).
- 15) Event log can record 99 items circularly.
- 16) Timely schedule can be set on monthly or weekly basis and trial can be set as with on- load or off -load.
- 17) Can control two generators to work in a cycle, even the genset running time and crank rest time can be set.
- 18) Widely range of DC power supply (8V to 35V). Max.80V DC input can be endured in an instant, or be supplied via HWS560 module (input AC 85V~560V, output DC 12V).
- 19) Wide space between connecting terminals of AC input. Max.625V input voltage.
- 20) With standard isolated RS485 communication interface. With "remote controlling, remote measuring, remote communication" function by the ModBus communication protocol.
- 21) Can check the current status of controller (including switch digital input, over Voltage, and under Voltage etc.).
- 22) Suitable for various AC systems (3 phase 4-wires, 3-phase 3-wires, single-phase 2-wire, and 2-phase 3-wire).
- 23) Modular design, flame-resisting ABS plastic shell, plug-in terminals and embedded installation. Compact structure with easy installation.

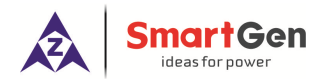

### Table 2 HAT600N Series Controller Models and Main Functions

| Туре      | DC Power Supply | AC Power Supply | AC Current and Power |
|-----------|-----------------|-----------------|----------------------|
| HAT600N   |                 | ×               | ×                    |
| HAT600NI  |                 | ×               | $\checkmark$         |
| HAT600NB  |                 | √ (LN220V)      | ×                    |
| HAT600NBI |                 | √ (LN220V)      | $\checkmark$         |

### 3. SPECIFICATION

### **Table 3 Technical Parameters**

| Items                             | Contents                                                                                                    |                       |                    |  |  |  |
|-----------------------------------|----------------------------------------------------------------------------------------------------|-----------------------|--------------------|--|--|--|
| Operating Voltage                 | DC 8.0V~35.0V, continuous power supply.<br>HTS220/HWS560 power supply (without battery supply).<br>AC160V~280V (HAT600NB/HAT600NBI) during AC power L1N1/L2N2 supply |                       |                    |  |  |  |
| Power Consumption                 | <3W (Standby mode: ≤2W)                                                                                                    | , 5                   |                    |  |  |  |
|                                   | AC system                                                                                                    | HAT600N/HAT600NI      | HAT600NB/HAT600NBI |  |  |  |
|                                   | 3P4Ŵ (L-L)                                                                                                    | (80~625)V             | (80~480)V          |  |  |  |
| AC Valtage Input                  | 3P3W (L-L)                                                                                                    | (80~625)V             | Not used           |  |  |  |
| AC voltage input                  | 1P2W (L-N)                                                                                                    | (50~360)V             | (50~280)V          |  |  |  |
|                                   | 2P3W (A-B)                                                                                                    | (80~625)V             | (80~480)V          |  |  |  |
| Rated Frequency                   | 50/60Hz                                                                                                    | 50/60Hz               |                    |  |  |  |
| Close / Open Trip<br>Relay Output | 16A AC250V Free Voltage relay output                                                                                                    |                       |                    |  |  |  |
| Programmable<br>Relay Output      | 16A/7A AC250V Free Voltage relay output                                                                                                    |                       |                    |  |  |  |
| Digital Input                     | Connecting to GND                                                                                                    |                       |                    |  |  |  |
| Communication                     | RS485 isolated interface, N                                                                                                    | IodBus Protocol       |                    |  |  |  |
| Dimensions                        | 209mmx153mmx55mm                                                                                                    |                       |                    |  |  |  |
| Panel Cutout                      | 186mm x 141mm                                                                                                    |                       |                    |  |  |  |
| Operating Temp.<br>Range          | Temperature: (-25~+70)°C; Humidity: (20~93)%RH                                                                                                    |                       |                    |  |  |  |
| Storage Condition                 | Temperature: (-25~+70)°C                                                                                                    |                       |                    |  |  |  |
| Protection Rank                   | IP55: when waterproof gasket is installed between enclosure and control screer                                                                                       |                       |                    |  |  |  |
| Insulation Strength               | Apply AC2.2kV voltage between high voltage terminal and low voltage terminal and the leakage current is not more than 3mA within 1min.                               |                       |                    |  |  |  |
| Weight                            | 0.8kg(HAT600N,HAT600NI                                                                                                    | )/1.0kg(HAT600NB/HAT6 | 00NBI)             |  |  |  |

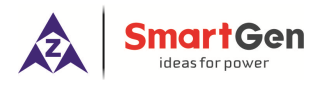

### 4. OPERATING

### 4.1 OPERATION PANEL

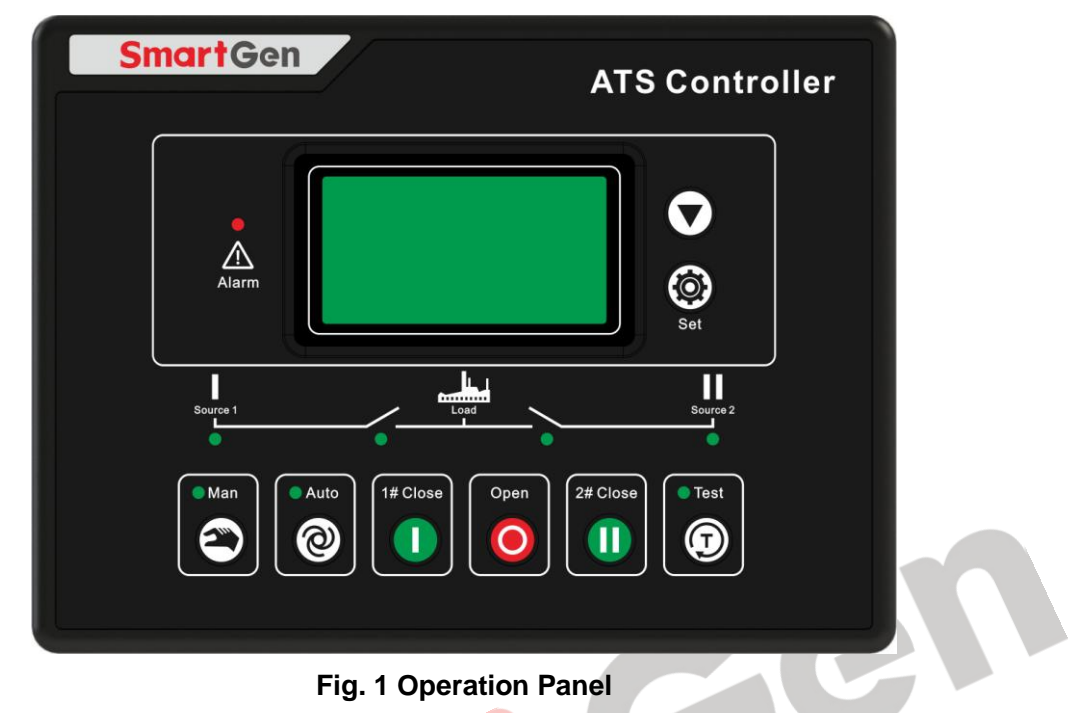

### 4.2 KEY FUNCTION DESCRIPTION

### Table 4 Key Function Description

| Icon       | Functions                  | Description                                                                                                    |
|------------|----------------------------|----------------------------------------------------------------------------------------------------|
|            | 1# Close                   | In Manual mode, switch on 1# power to load.                                                                                                    |
| 0          | Open                       | In Manual mode, switch off 1# or 2# power to off-load.                                                                                                    |
|            | 2# Close                   | In Manual mode, switch on 2# power to load.                                                                                                    |
|            | Manual                     | Press and controller enters into Manual mode.                                                                                                    |
| Ø          | Automatic                  | Press and controller enters into AUTO mode.                                                                                                    |
| D          | Test                       | Pressing this key can directly enter commissioning interface.                                                                                                    |
| Ø          | Menu /<br>Confirm          | Press the key to enter menu interface; pressing and holding it to<br>return to the main menu interface. When an alarm occurs, pressing<br>and holding the key can remove alarm. |
| $\bigcirc$ | Scroll Screen<br>/Increase | Scroll the screen. In parameter editing, pressing this key can increase values.                                                                                                 |

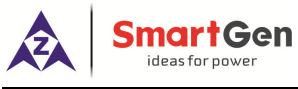

### 5. LCD DISPLAY

### 5.1 MAIN SCREEN

| U1(L-L) 380 380 380V<br>U2(L-L) 380 380 380V<br>F1 50.0Hz F2 50.0Hz<br>Present Status: MANUAL | This screen shows: line-line voltage (L1-L2, L2-L3, and L3-L1), frequency and controller's present working mode.                                                                       |
|-----------------------------------------------------------------------------------------------|----------------------------------------------------------------------------------------------------|
| U1(L-N) 219 219 219V<br>U2(L-N) 219 219 219V<br>AMP 500 500 500A<br>Present Status: MANUAL    | This screen shows: 1# and 2# 3 phase Voltage (L-N), 3 phase current with load and controller status.                                                                                   |
| PWR 329kW<br>PF 1.00 PS 329kVA<br>2010-06-10 (4) 20:25:36<br>Present Status: MANUAL           | This screen shows: total active power, total apparent power, power factor and real-time clock and controller working status.                                                           |
| 1# Volt normal<br>2# Volt normal<br>Gens Start signal Out<br>Gens starting                    | First line: 1# operating state of power supply.<br>Second line: 2# operating state of power supply.<br>Third line: other operating states.<br>Fourth line: alarm type and information. |

### Table 5 Display of #1 Status (upper to lower)

| No. | Item             | Туре       | Description                                                                         |
|-----|------------------|------------|-------------------------------------------------------------------------------------|
| 1   | 1# Gens Alarm    | Alarm      | When 1# genset occur failure, this will display.                                    |
| 2   | 1# Fail to Close | Alarm      | When 1# breaker occur closing failure, this will display.                           |
| 3   | 1# Fail to Open  | Alarm      | When 1# breaker occur opening failure, this will display.                           |
| 4   | 1# Over Voltage  | Indication | When 1# power supply voltage is higher than the setting value, this will display.   |
| 5   | 1# Miss Phase    | Indication | Loss of any phase of A, B and C.                                                    |
| 6   | 1# Over Freq     | Indication | When 1# power supply frequency is higher than the setting value, this will display. |
| 7   | 1# Under Freq    | Indication | When 1# power supply frequency is lower than the setting value, this will display.  |
| 8   | 1# Under Volt    | Indication | When 1# power supply voltage is lower than the setting value, this will display.    |
| 9   | 1# reverse phase | Warning    | Phase sequence is not A-B-C.                                                        |
| 10  | 1# Volt Normal   | Indication | 1# source voltage is within the setting range.                                      |

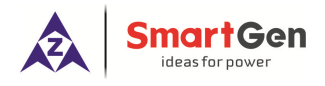

### Table 6 Display Priority of #2 Status (upper to lower)

| No. | Item             | Туре       | Description                                                                         |
|-----|------------------|------------|-------------------------------------------------------------------------------------|
| 1   | 2# Gens Alarm    | Alarm      | When 2# genset occur failure, this will display.                                    |
| 2   | 2# Fail to Close | Alarm      | When 2# breaker occur closing failure, this will display.                           |
| 3   | 2# Fail to Open  | Alarm      | When 2# breaker occur opening failure, this will display.                           |
| 4   | 2# Over Volt     | Indication | When 2# power supply voltage is higher than the setting value, this will display.   |
| 5   | 2# Miss Phase    | Indication | Loss of any phase of A, B and C.                                                    |
| 6   | 2# Over Freq     | Indication | When 2# power supply frequency is higher than the setting value, this will display. |
| 7   | 2# Under Freq    | Indication | When 2# power supply frequency is lower than the setting value, this will display.  |
| 8   | 2# Under Volt    | Indication | When 2# power supply voltage is lower than the setting value, this will display.    |
| 9   | 2# reverse phase | Warning    | Phase sequence is not A-B-C.                                                        |
| 10  | 2# Volt Normal   | Indication | 2# source voltage is within the setting range.                                      |

#### Table 7 Display Status of Other Items(upper to lower)

| No. | Item                  | Туре       | Description                                                          |
|-----|-----------------------|------------|----------------------------------------------------------------------|
| 1   | Trip alarm            | Alarm      | Trip alarm input is active.                                          |
| 2   | Breaking compulsorily | Warning    | Breaking compulsorily input is active.                               |
| 3   | Overload              | Warning    | Load current is over the setting limit and exceed the setting delay. |
| 4   | Gens Start Output     | Indication | Display that engine has been started.                                |
| 5   | Remote start input    | Indication | This input is active when start the genset circularly.               |
| -   | _                     |            |                                                                      |

Remark:

Alarm: when alarm occurs, indicators will flash and this alarm signal won't be cut until it is reset by long pressing (). Warning: when warning occurs, alarm indicator will flash while extinguish when warning alarm is inactive.

### 5.2 MAIN MENU INTERFACE

In the main screen, press (9) key, and enter the main menu interface.

| <ol> <li>Parameters set</li> <li>History record</li> <li>Time start</li> <li>Date &amp; Time Set</li> </ol> | Press extreme to choose parameters (the current line was highlighted with black) and then |
|----------------------------------------------------------------------------------------------------|-------------------------------------------------------------------------------------------|
| <ol> <li>Time start</li> <li>Date &amp; Time Set</li> <li>Language</li> <li>Information</li> </ol>          | press key to confirm, and enter the corresponding display screen.                         |

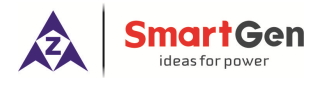

### 6. COMMISSIONING

In the main screen, press (D) to enter into the operation interface and the screen will show as below:

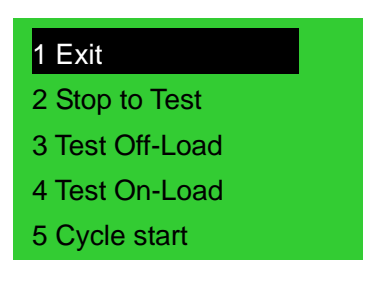

Press 🗩 key to select corresponding function, and press 🧐 key to confirm.

**TEST OFF-LOAD:** It will send out a start signal immediately. After generator is normal, if mains is normal, the ATS will not act. The ATS will transfer the load to generator only when mains is abnormal. After mains return to normal, the ATS will transfer the load to mains. Here the start generator signal output will keep.

**TEST ON-LOAD:** It will send out a start generator signal immediately. After generator voltage is normal, the ATS will transfer the load to gens immediately regardless the main is normal or not.

**STOP TO TEST:** The start generator signal will turn off after pressing this key immediately.

**CYCLE START:** When this mode is active, generator start-signal will cyclic output according to mains status. The cyclic time can be set by users. If generator fault occurs, start-signal won't be sent out any more by controller. If in manual mode, controller will keep the current status and cancel cycle start function.

Conditions and procedures for cycle start mode:

- 1) In automatic mode.
- 2) Output setting: 1# engine start output (N/O Output) and 2 # engine start output (N/O Output).
- 3) Input setting: 1# generator fault input, 2# generator fault input and remote start input.
- 4) Option of <Cycle run times> and <Cycle shutdown times> should be programmed and run.
- 5) Set the system type as 1# Gens & 2# Gens.
- 6) Set the proper <generator start delay> time.

**Remark:** In manual mode, after choosing commissioning stage, generator will output start-signal immediately, but the ATS will not transfer to load automatically except for operation manually by pressing key on the front panel.

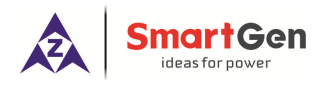

### 7. PARAMETERS CONFIGURATION

### 7.1 PARAMETER SET DESCRIPTION

In the main interface, press (a) key, choose **1.Parameters setting** and then press (b) key, to enter the password interface.

Input password value 0-9 by 🕑 key, and shift Right by 🧐 key. Press the 🗐 again to confirm the password when four number is OK. If password is correct, it will enter into the parameter main interface.

If it is wrong, it will directly exit and return to main interface. Factory Default Password is 1234. Press

to shift to next position and set the parameters. Under current parameter set screen, press 🙆 and enter current parameter set mode. Current value of the first line screen display was highlighted with

black. Press key to change the value and press key to shift position. Press key again to confirm the settings. If the value number is within the setting range, the value will be saved into the internal memory of the controller; If it is beyond the range, then the parameter settings will not be saved.

Long time pressing 🖤 will go back to the main display screen.

### 7.2 PARAMETER CONFIGURATION TABLE

#### Table 8 Parameter Configuration Item Table

| No. | Item              | Range       | Default | Description                                                                                                    |
|-----|-------------------|-------------|---------|----------------------------------------------------------------------------------------------------|
| 01  | 1# Normal Delay   | (0-9999)s   | 10      | It is the delay of 1# power from voltage abnormal to voltage normal.                                                                                                    |
| 02  | 1# Abnormal Delay | (0-9999)s   | 5       | It is the delay of 1# power from voltage normal to voltage abnormal.                                                                                                    |
| 03  | 2# Normal Delay   | (0-9999)s   | 10      | It is the delay of 2# power from voltage abnormal to voltage normal.                                                                                                    |
| 04  | 2# Abnormal Delay | (0-9999)s   | 5       | It is the delay of 2# power from voltage normal to voltage abnormal.                                                                                                    |
| 05  | Close Breaker     | (0-20)s     | 5       | Closing relay output pulse. If set as zero, it is continuous output.                                                                                                    |
| 06  | Open Breaker      | (1-20)s     | 5       | Opening relay output pulse.                                                                                                    |
| 07  | Transfer Interval | (0-9999)s   | 1       | It is the delay from 1# power open to 2# power close or from 2# power open to 1# power close.                                                                                                    |
| 08  | Exceed Transfer   | (0-20.0)s   | 0.0     | When module receives a closing signal, closing relay output.                                                                                                    |
| 09  | Again Close Time  | (0-20.0)s   | 1.0     | When the breaker fail to close for the first time, the<br>module will open breaker, and then attempt to close<br>for the second time, if still failed to close the second<br>time, the module will send out closing breaker<br>failure signal.                                                                            |
| 10  | Again Open Time   | (0-20.0)s   | 1.0     | When the breaker fail to open for the first time, the<br>module will close breaker, and then attempt to open<br>for the second time, if still failed to close the second<br>time, the module will send out opening breaker<br>failure signal.                                                                             |
| 11  | Start Delay       | (0-9999)s   | 1       | When voltage is abnormal, start delay begins and<br>starting signal is initiated.<br>In cycle start, starting signal is initiated, delay<br>begins. After delay ends, if voltage abnormal, send<br>fault alarm and start another genset. Start delay<br>should be higher than total starting time, minimum<br>30 seconds. |
| 12  | Stop Delay        | (0-9999)s   | 5       | It is the delay from #1 power is normal to send out stop generator signal.                                                                                                    |
| 13  | Cycle Run Time    | (1-1440)min | 720     | Gens cycle start run time.                                                                                                    |
| 14  | Cycle Stop Time   | (1-1440)min | 720     | Gens cycle stop time.                                                                                                    |

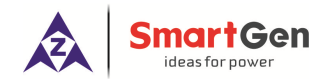

### HAT600N Series ATS Controller User Manual

|                           | <u> </u>                                                                                                    |                                                                                                    | 2000.19.000                                                                                                    |
|---------------------------|----------------------------------------------------------------------------------------------------|----------------------------------------------------------------------------------------------------|----------------------------------------------------------------------------------------------------|
| Rated Volt                | (100-600)V                                                                                                    | 230                                                                                                    | AC system rated voltage.                                                                                                    |
| Over Voltage              | (100-150)%                                                                                                    | 120                                                                                                    | The settings are used to configure the power over<br>voltage point in the event of the voltage rising<br>above the setting value. This value can be adjusted<br>to suit user requirements.                                                                                                    |
| Over Voltage Return       | (100-150)%                                                                                                    | 115                                                                                                    | Normal return value of over voltage.                                                                                                    |
| Under voltage             | (50-100)%                                                                                                    | 80                                                                                                    | The settings are used to configure the power under voltage point in the event of the voltage falling below the setting value.                                                                                                    |
| Under Voltage<br>Return   | (50-100)%                                                                                                    | 85                                                                                                    | Normal return value of under voltage.                                                                                                    |
| Over Frequency            | (0.0-75.0)Hz                                                                                                    | 55.0                                                                                                    | When the frequency is over the point, over frequency is active.                                                                                                    |
| Over Frequency<br>Return  | (0.0-75.0)Hz                                                                                                    | 52.0                                                                                                    | Normal return value of over frequency.                                                                                                    |
| Under Frequency           | (0.0-75.0)Hz                                                                                                    | 45.0                                                                                                    | When the frequency is under the point, low frequency is active.                                                                                                    |
| Under Frequency<br>Return | (0.0-75.0)Hz                                                                                                    | 48.0                                                                                                    | Normal return value of over frequency.                                                                                                    |
| CT Ratio                  | (5-65000)/5                                                                                                    | 500                                                                                                    | Current Transformer ratio.                                                                                                    |
| Rated Load<br>Current     | (5-6000)A                                                                                                    | 500                                                                                                    | Load rated current.                                                                                                    |
| Over Current Value        | (50-150)%                                                                                                    | 120                                                                                                    | Load over current value.                                                                                                    |
| Over Current Delay        | (0-9999)s                                                                                                    | 1296                                                                                                    | Over current alarm delay                                                                                                    |
| Module Address            | (1-254)                                                                                                    | 1                                                                                                    | RS485 communication address                                                                                                    |
| Password                  |                                                                                                    | 1234                                                                                                    | It applies to modify parameters.                                                                                                    |
| System Type               | (1-4)                                                                                                    | 1                                                                                                    | 1.1# Mains 2# Gens           2.1# Gens 2# Mains           3.1# Mains 2# Mains           4.1# Gens 2# Gens                                                                                                    |
| Off Position              | (1-3)                                                                                                    | 1                                                                                                    | <ol> <li>two OFF position;</li> <li>one OFF position;</li> <li>no OFF position</li> </ol>                                                                                                    |
| AC System                 | (1-4)                                                                                                    | 1                                                                                                    | <ol> <li>3-phase 4 wires</li> <li>3-phase 3 wires</li> <li>Single phase 2 wire</li> <li>2-phase 3 wires</li> </ol>                                                                                                    |
| Priority Select           | (1-3)                                                                                                    | 1                                                                                                    | <ol> <li>1# Priority;</li> <li>2# Priority;</li> <li>No Priority</li> </ol>                                                                                                    |
| Aux. Output 1             | (1-28)                                                                                                    | 25                                                                                                    | 1 Not used                                                                                                    |
| Aux. Output 2             | (1-28)                                                                                                    | 28                                                                                                    | 2 Critical failure                                                                                                    |
| Aux. Output 3             | (1-28)                                                                                                    | 13                                                                                                    | 3 Fail of Transfer                                                                                                    |
| Aux. Output 4             | (1-28)                                                                                                    | 16                                                                                                    | 4 Warning output                                                                                                    |
| Aux. Output 5             | (1-28)                                                                                                    | 18                                                                                                    | <ul> <li>Alarm output(delay)</li> <li>1# Normal volt</li> <li>1# Abnormal volt</li> <li>2# Normal volt</li> <li>2# Abnormal volt</li> <li>Overcurrent output</li> <li>Auto state output</li> <li>Manual state output</li> <li>Gens Start(N/O)</li> <li>Gens Start(N/C)</li> <li>1# Shut output</li> <li>1# Break Off output</li> <li>2# Shut output</li> </ul>                                                                                                    |
|                           | Rated VoltOver VoltageOver Voltage ReturnUnder voltageUnder VoltageReturnOver FrequencyOver FrequencyReturnUnder FrequencyReturnCT RatioRated LoadCurrentOver Current ValueOver Current DelayModule AddressPasswordSystem TypeOff PositionAC SystemPriority SelectAux. Output 1Aux. Output 3Aux. Output 4 | Rated Volt(100-600)VOver Voltage(100-150)%Over Voltage Return(100-150)%Under voltage(50-100)%Under Voltage<br>Return(50-100)%Over Frequency<br>Return(0.0-75.0)HzOver Frequency<br>Return(0.0-75.0)HzUnder Frequency<br>Return(0.0-75.0)HzUnder Frequency<br>Return(0.0-75.0)HzUnder Frequency<br>Return(0.0-75.0)HzOver Current Value<br>Over Current Value(5-65000)/5Rated Load<br>Current(5-65000)/5Over Current Value<br>(0-9999)s(0-9999)sModule Address<br>Password(1-254)System Type(1-4)Off Position(1-3)Ac System<br>Aux. Output 1<br>Aux. Output 2<br>Aux. Output 3<br>Aux. Output 4(1-28)Aux. Output 5(1-28)Aux. Output 5(1-28) | Rated Volt         (100-600)V         230           Over Voltage         (100-150)%         120           Over Voltage Return         (100-150)%         115           Under voltage         (50-100)%         80           Under Voltage         (50-100)%         85           Over Frequency         (0.0-75.0)Hz         55.0           Over Frequency         (0.0-75.0)Hz         52.0           Under Frequency         (0.0-75.0)Hz         45.0           Under Frequency         (0.0-75.0)Hz         48.0           CT Ratio         (5-65000)/5         500           Rated Load         (5-65000)/5         500           Over Current Value         (50-150)%         120           Over Current Delay         (0-9999)s         1296           Module Address         (1-254)         1           Password         1234         1           System Type         (1-4)         1           Off Position         (1-3)         1           Acx System         (1-3)         1           Aux. Output 1         (1-28)         25           Aux. Output 2         (1-28)         13           Aux. Output 4         (1-28)         16 |

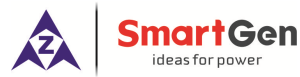

### HAT600N Series ATS Controller User Manual

| No. | Item              | Range   | Default | Description              |  |  |  |
|-----|-------------------|---------|---------|--------------------------|--|--|--|
|     |                   |         |         | 18 2# Break Off output   |  |  |  |
|     |                   |         |         | 19 Common Alarm output   |  |  |  |
|     |                   |         |         | 20 Time Test Gen Start   |  |  |  |
|     |                   |         |         | 21 Shut state            |  |  |  |
|     |                   |         |         | 22 2# Shut state         |  |  |  |
|     |                   |         |         | 23 1# Gens Start(N/O)    |  |  |  |
|     |                   |         |         | 24 2# Gens Start(N/O)    |  |  |  |
|     |                   |         |         | 25 ATS Power L1          |  |  |  |
|     |                   |         |         | 26 ATS Power L2          |  |  |  |
|     |                   |         |         | 27 ATS Power L3          |  |  |  |
|     |                   |         |         | 28 ATS Power N           |  |  |  |
| 39  | Aux. Input 1      | (1-14)  | 02      | 01.Not used              |  |  |  |
| 40  | Aux. Input 2      | (1-14)  | 01      | 02.Breaking compulsorily |  |  |  |
| 41  | Aux. Input 3      | (1-14)  | 01      | 03.Test off-load         |  |  |  |
|     |                   |         |         | 04.Test on-load          |  |  |  |
|     |                   | (1-14)  | 01      | 05. Test Lamp            |  |  |  |
|     |                   |         |         | 06. 1# Gens Alarm        |  |  |  |
|     |                   |         |         | 07. 2# Gens Alarm        |  |  |  |
|     |                   |         |         | 08. Remote start         |  |  |  |
| 42  | Aux. Input 4      |         |         | 09. Trip alarm           |  |  |  |
|     |                   |         |         | 10. Reserved             |  |  |  |
|     |                   |         |         | 11. Reserved             |  |  |  |
|     |                   |         |         | 12. Reserved             |  |  |  |
|     |                   |         |         | 13. Reserved             |  |  |  |
|     |                   |         |         | 14. Reserved             |  |  |  |
|     |                   |         |         | 1.Enable COM Adj/Ctrl    |  |  |  |
| 43  | Communication Set | (1-4) 1 | 1       | 2. Disable COM Control   |  |  |  |
|     | Communication Set |         |         | 3. Disable COM Control   |  |  |  |
|     |                   |         |         | 4. Disable COM Adg/Ctrl  |  |  |  |
| 721 |                   |         |         |                          |  |  |  |

### 7.3 INPUT/OUTPUT FUNCTION DESCRIPTION

### Table 9 Input Port Function Description

| Item                     | Description                                                                                                    |
|--------------------------|----------------------------------------------------------------------------------------------------|
| 01 Not used              | Invalid.                                                                                                    |
| 02 Breaking compulsorily | When active, this will force the breaker to transfer the ATS to OFF position. "None OFF position" ATS is unavailable                  |
| 03 Test Off-load         | When active, controller will send a genset start signal immediately.<br>When mains is normal, gens will not close the breaker.        |
| 04 Test On-Load          | When active, controller will send genset start signals immediately.<br>When gens is normal, gens will close the breaker.              |
| 05 Test lamp             | When active, all Led lights on the front panel of the controller will be bright and the background of the LCD will be black in color. |
| 06 1# Gens Alarm         | In Cycle start, if the input is active, 1# Gens will not start                                                                        |
| 07 2# Gens Alarm         | In Cycle start, if the input is active, 2# Gens will not start                                                                        |
| 08 Remote start          | This input is necessary for cycle start generator.                                                                                    |
| 09 Trip alarm            |                                                                                                    |
| 10 Reserved              |                                                                                                    |
| 11 Reserved              |                                                                                                    |
| 12 Reserved              |                                                                                                    |
| 13 Reserved              |                                                                                                    |
| 14 Reserved              |                                                                                                    |

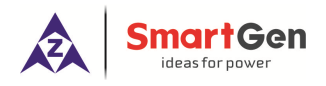

### Table 10 Output Port Function Descriptions

| Item                     | Description                                                         |  |
|--------------------------|---------------------------------------------------------------------|--|
| 01. Not used             |                                                                     |  |
| 02. Critical failure     | Switch transfer failure also belongs to the critical failure alarm. |  |
| 03 Eail of transfor      | 1# closed failure, 1# open failure, 2# closed failure, and 2# open  |  |
|                          | failure also belongs to the fail to transfer.                       |  |
|                          | 1# reverse phase sequence; 2# reverse phase sequence, and           |  |
| 04. Warning output       | load over current and compulsory belongs to general warning         |  |
|                          | output.                                                             |  |
| 05. Alarm output (delay) | When there is Serious fault then it will alarm for 60sec.           |  |
| 06. 1# Normal volt       | It will output when 1# voltage is normal.                           |  |
| 07. 1# Abnormal volt     | It will output when 1# voltage is abnormal.                         |  |
| 08. 2# Normal volt       | It will output when 2# voltages is normal.                          |  |
| 09. 2# Abnormal volt     | It will output when 2# voltages is abnormal.                        |  |
| 10. Over current output  | It will output when loaded current exceeds the limit.               |  |
| 11. Auto state output    | In will show output in automatic mode.                              |  |
| 12. Manual state output  | In will show output in manual mode.                                 |  |
| 13. Gens start (NO)      | When generator starts output (Relay closed).                        |  |
| 14. Gens start (NC)      | When generator starts output (Relay released).                      |  |
| 15. 1# close output      | 1# Switch ON signal output.                                         |  |
| 16 1# open output        | 1# Switch OFF signal output, for one breaking position breaks off   |  |
|                          | output.                                                             |  |
| 17. 2# close output      | 2# Switch ON signal output.                                         |  |
| 18. 2# open output       | 2# Switch OFF signal output.                                        |  |
| 19. Common alarm output  | It is include serious fault alarm and common alarm.                 |  |
| 20. Timing Start Gen     | Schedulers start generator function.                                |  |
| 21. 1# Shut state        | 1# Switch auxiliary shutdown output.                                |  |
| 22. 2# Shut state        | 2# Switch auxiliary shutdown output.                                |  |
| 23. 1#Gens start (NO)    | 1# Gens start output.                                               |  |
| 24. 2#Gens start (NO)    | 2# Gens start output.                                               |  |
| 25. ATS power L1         |                                                                     |  |
| 26. ATS power L2         | ATS power supply                                                    |  |
| 27. ATS power L3         |                                                                     |  |
| 28. ATS power N          |                                                                     |  |
|                          |                                                                     |  |
|                          |                                                                     |  |
|                          |                                                                     |  |

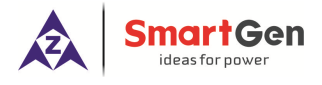

### 8. EVENT LOG

In the main screen, press key and select **2 Event log**, and then press key, the screen will show the event log interface as below:

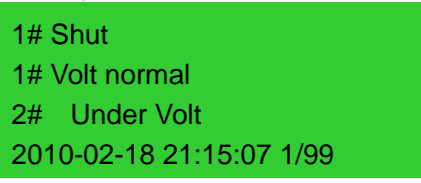

Press 💌 key to select the corresponding record, and press 🧐 key to enter into detailed information interface.

In the detailed information interface, press 🛇 key and it can display the record information circularly, including the temporal voltage of #1 and #2, detailed voltage, current, frequency and date and time.

Press (2) and it will exit the current interface, while pressing (2) for a long time will return to main screen.

| 1# Close            | 1# Close                 | 1# Close                 |
|---------------------|--------------------------|--------------------------|
| 1# Volt normal      | U1(L-N) 220 220 220V     | AMP 501 502 503A         |
| 2# Below Volt       | U2(L-N) 0 100 220V       | F1 50.0Hz F2 50.1Hz      |
| 2010-02-18 21:15:07 | 2010-02-18 21:15:07 1/99 | 2010-02-18 21:15:07 1/99 |

Event log includes: record type, 1# power supply status, 2# power supply status, 1# 3-phase voltage, 2# 3-phase voltage, 3-phase current, 1# frequency, 2# frequency and time-to-event etc.

| Table 11 | Event | Log | Туре |
|----------|-------|-----|------|
|----------|-------|-----|------|

| NO. | Туре                  | Description                                 |
|-----|-----------------------|---------------------------------------------|
| 1   | 1# Close              | 1# close signal output                      |
| 2   | 2# Close              | 2# close signal output                      |
| 3   | 1# Fail to Close      | 1# power supply can not connect to load.    |
| 4   | 2# Fail to Close      | 2# power supply can not connect to load.    |
| 5   | 1# Fail to Open       | 1# power supply can not disconnect to load. |
| 6   | 2# Fail to Open       | 2# power supply can not disconnect to load. |
| 7   | Trip alarm            | The input is active.                        |
| 8   | Breaking compulsorily | Breaking compulsorily input is active.      |

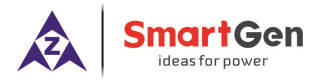

#### **TIMING START** 9

In the main screen, press () key and select 3 Time start, and then press () key, the screen will show the time start interface as below:

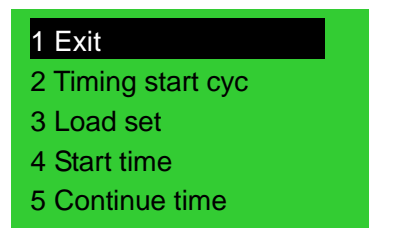

Time start cycle: includes inhibit start; single time, weekly or monthly.

Load set: Starting generator with load or without load.

Start time: Generator start date and time.

Continue time: Generator continuously run time can be set on the duration of maximum time for 99 hours 59 minutes.

### **10. DATE AND TIME SETTING**

In the main screen, press 🗐 key and select **4 Date & Time set**, and then press 🧐 key, the screen will show the Date & Time Set interface as below:

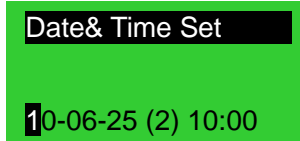

Press 🕑 key and input corresponding bit values 0-9, press 🧐 key and make bit shift to right. At the last bit press () key, so date and time can be updated.

Date and time format set: year-month-date (week) and hour: minute.

### 11. LANGUAGE SETTING

In the main screen, press () key and select **5 Language**, press () again to enter into language setting interface and the screen will show the language interface as follow:

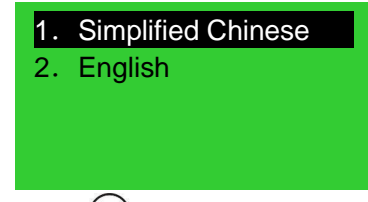

Press  $\bigcirc$  to select the language and press 0 to confirm the setting. Language option: Simplified Chinese/ English

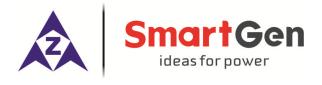

### **12. CONTROLLER INFORMATION**

In the main screen, press key and select **6 Controller information**, and then press key, the screen will show the controller information interface as follow:

Information One OFF Position 1# Priority Ver1.0 2009-10-11

Display contents include off positions setting and switching priority choice and controller version, date. Long press 🙆 key and it will exit and return to main screen.

Cen Or

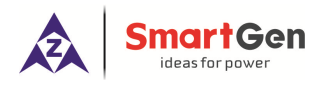

### 13. ATS OPERATION

### **13.1 MANUAL OPERATION**

Press 🖱 key and manual operation indicator goes light, and the manual mode is active.

1) Press, 1# close relay outputs immediately, if 1# closing input is active, its indicator lights, and the 1# source connect to load.

3) Press, 1# or 2# open relay outputs immediately, if 1# or 2# closing input is inactive, the indicators is black, the 1# or 2# power disconnect with load.

**Remark:** For the ATS of no OFF position, pressing **Q** key is invalid.

### **13.2AUTOMATIC OPERATION**

Press and the automatic LED will light. Controller enters AUTO mode and can automatically switch load to 1# or 2#.

### 13.3ATS POWER SUPPLY

The power of ATS is smartly controlled by controller. As long as one power is normal, it can ensures ATS voltage power supply normally and can be transferred properly.

Users should select power supply voltage (phase voltage or line voltage) based on ATS type. If phase voltage is chosen, connect the phase voltages (e.g. A phase) of #1 and #2 separately to N/C Pin 5 and N/O Pin 7 of auxiliary output 1; and connect N phases of #1 and #2 separately to N/C Pin8 and N/O Pin10 of auxiliary output 2. And then connect the common output of auxiliary output1&2 to ATS power supply. Power on the controller, and enter the parameters set page. Set aux. output 1 to "ATS power L1" and set output 2 to "ATS power N". If the ATS power is supplied by Line Voltage, setting way is the same as above, and it only needs to change phase N to phase voltage. Aux. output 2 also needs to be changed based on the settings. Wiring diagrams are shown as below:

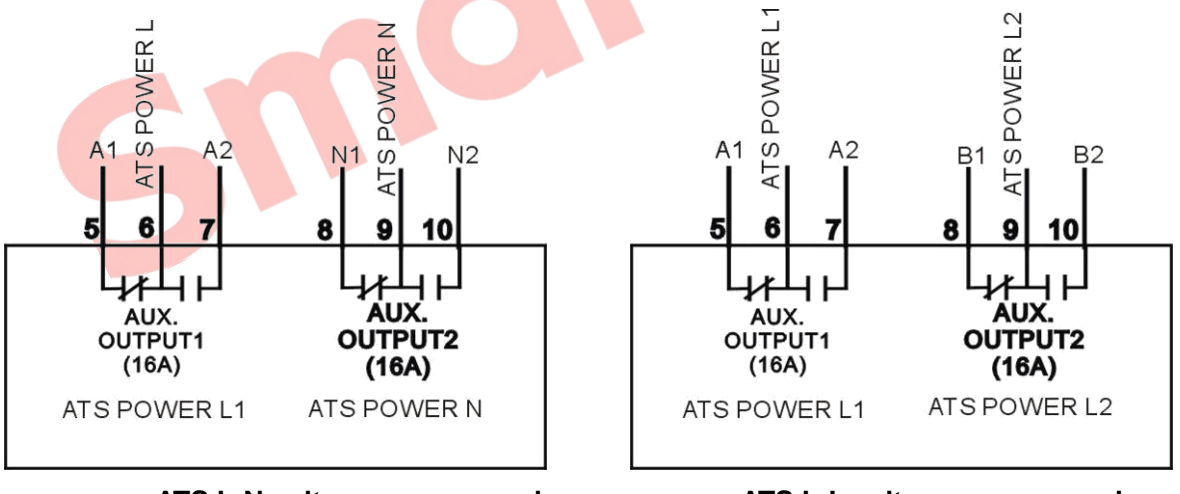

ATS L-N voltage power supply

ATS L-L voltage power supply

Note: Normally Close (NC) input voltage must come from 1# voltage.

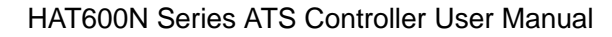

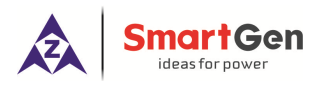

#### 14. COMMUNICATION CONFIGURATION AND CONNECTION

HAT600N series controller has RS485 serial port, which can connect the local area network openly. It uses Modbus protocol via PC or system software. It can also be applicable to dual power switching management for factories, telecom, industrial and civil buildings, achieving "remote control, remote measuring, remote communication" functions.

More information about communication protocol, please refer to HAT600 Communication Protocol.

Communication parameters:

| Module address | 1 (range: 1-254, User can set.) |  |
|----------------|---------------------------------|--|
| Baud rate      | 9600 bps                        |  |
| Data bit       | 8bit                            |  |
| Parity bit     | None                            |  |
| Stop bit       | 1 bit or 2bits(set via PC)      |  |
|                |                                 |  |

### **15. DESCRIPTION OF CONNECTING TERMINALS**

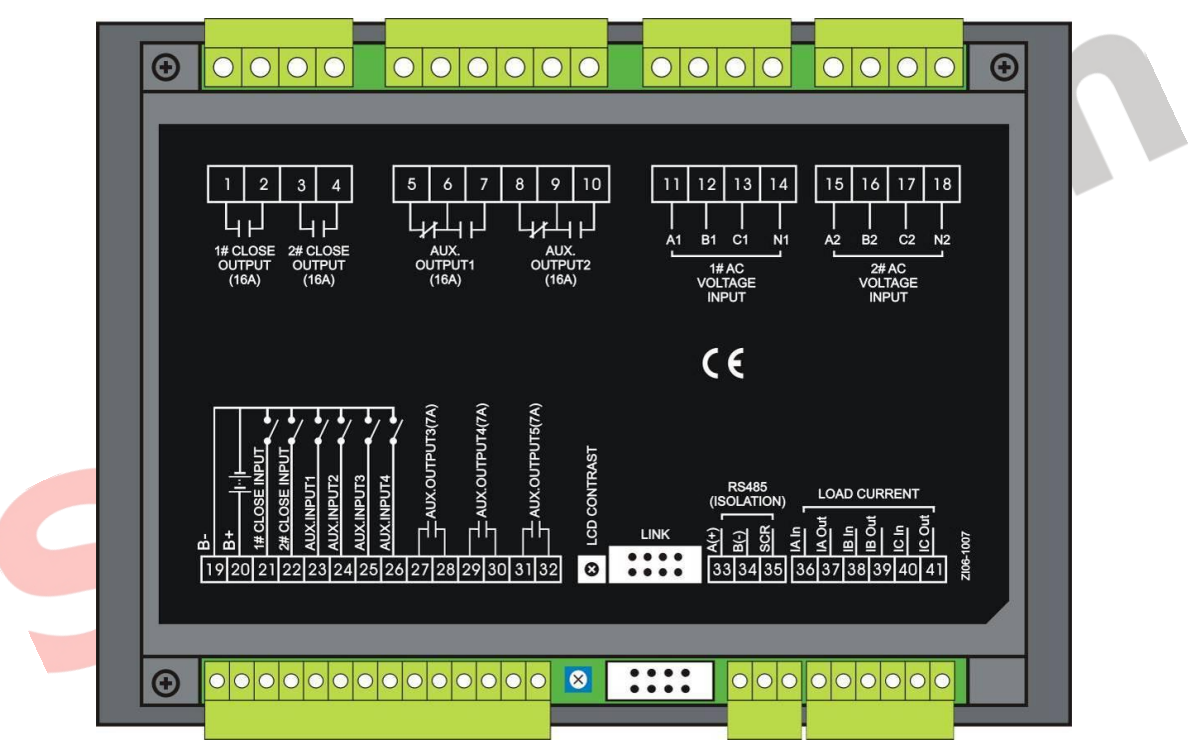

Fig. 2 Connecting Terminal Description

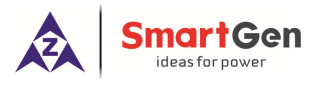

### HAT600N Series ATS Controller User Manual

### Table 12 Functional Description of Input/Output Ports

| Pin             | Items             | Description                                                      | Notes                           |
|-----------------|-------------------|------------------------------------------------------------------|---------------------------------|
| 1               | 1# close output   | Volt free relay contact output                                   | 250/164(roley consolity)        |
| 2               |                   |                                                                  |                                 |
| 3               | 2# close output   | Volt-free relay contact output                                   | 250V16A(relay capacity)         |
| 4               | •                 | NC                                                               |                                 |
| 5               | Aux output 1      | Default: ATS power                                               | Volt-free relay contact output: |
| 7               | Aux. Output T     | of L1 output.                                                    | 250V16A                         |
| 8               |                   | NC                                                               |                                 |
| 9               |                   | Common Default: ATS power                                        | Volt-free relay contact output: |
| 10              |                   | NO of N output.                                                  | 250V16A                         |
| 11              | A1                |                                                                  |                                 |
| 12              | B1                | 1# AC 3 phase 4 wire veltage input                               | For single phase, only connect  |
| 13              | C1                | T# AC 5-phase 4 whe voltage input                                | A1, N1                          |
| 14              | N1                |                                                                  |                                 |
| 15              | A2                |                                                                  |                                 |
| 16              | B2                | 2# AC 3-phase 4 wire voltage input                               | For single phase, only connect  |
| 17              | C2                |                                                                  | A2, N2                          |
| 18              | N2                |                                                                  |                                 |
| 19              | В-                | Connect battery negative                                         | DC negative input               |
| 20              | B+                | terminal to battery positive                                     | controller power supply         |
| 21              | 1# close input    | Detection of 1# switch closing state, voltage free contact input | connect GND                     |
| 22              | 2# close input    | Detection of 2# switch closing state, voltage free contact input | connect GND                     |
| 23              | Aux. input 1      |                                                                  |                                 |
| 24              | Aux. input 2      | connect GND                                                      |                                 |
| 25              | Aux. input 3      |                                                                  |                                 |
| 26              | Aux. input 4      |                                                                  |                                 |
| 27              | Aux. output 3     | Voltage free relay contact output                                | 250V7A                          |
| 29<br>30        | Aux. output 4     | Voltage free relay contact output                                | 250V7A                          |
| 31              | Aux output 5      | Voltage free relay contact output                                | 250\/74                         |
| 32              | Aux. Output 5     |                                                                  | 23077A                          |
| 33              | RS485 A+          |                                                                  |                                 |
| 34              | RS485 B-          | RS485 communication port                                         |                                 |
| 35              | RS485 GND         |                                                                  |                                 |
| 36              | IA Input          | Sensing from Secondary phase A                                   |                                 |
| 3/              |                   | Current                                                          | Only quitable for               |
| 30              |                   | Sensing norm Secondary phase B                                   |                                 |
| 40              |                   | Sensing from Secondary phase C                                   |                                 |
| 41              |                   | current ioin                                                     |                                 |
| LCD<br>Contract | LCD Display       | Adjust the LCD contrast                                          |                                 |
|                 | Programming port  | Factory update                                                   |                                 |
|                 | r rogramming poll |                                                                  |                                 |

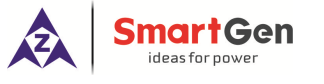

### 16. TYPICAL WIRING DIAGRAM

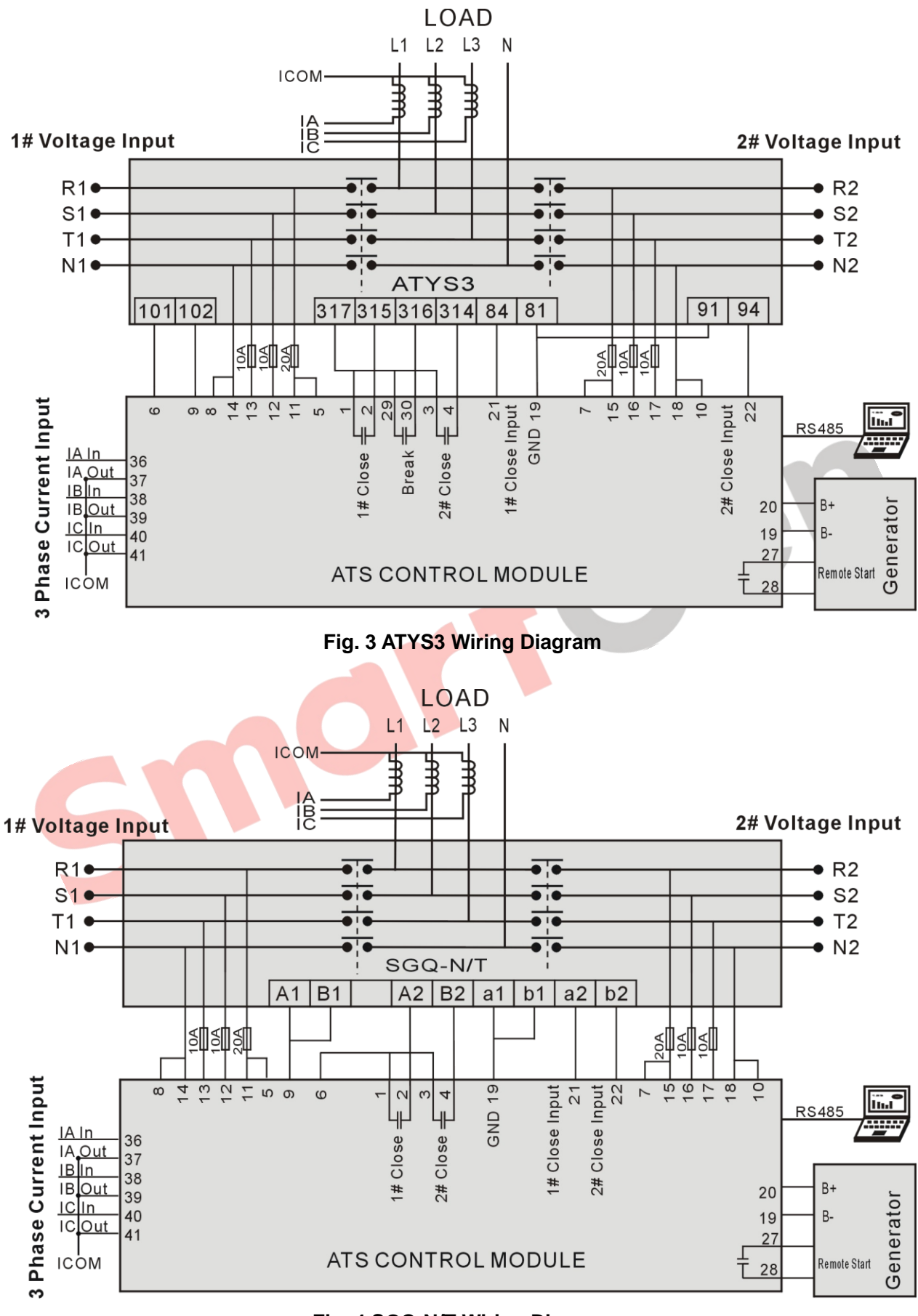

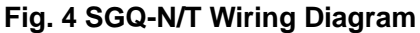

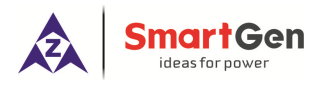

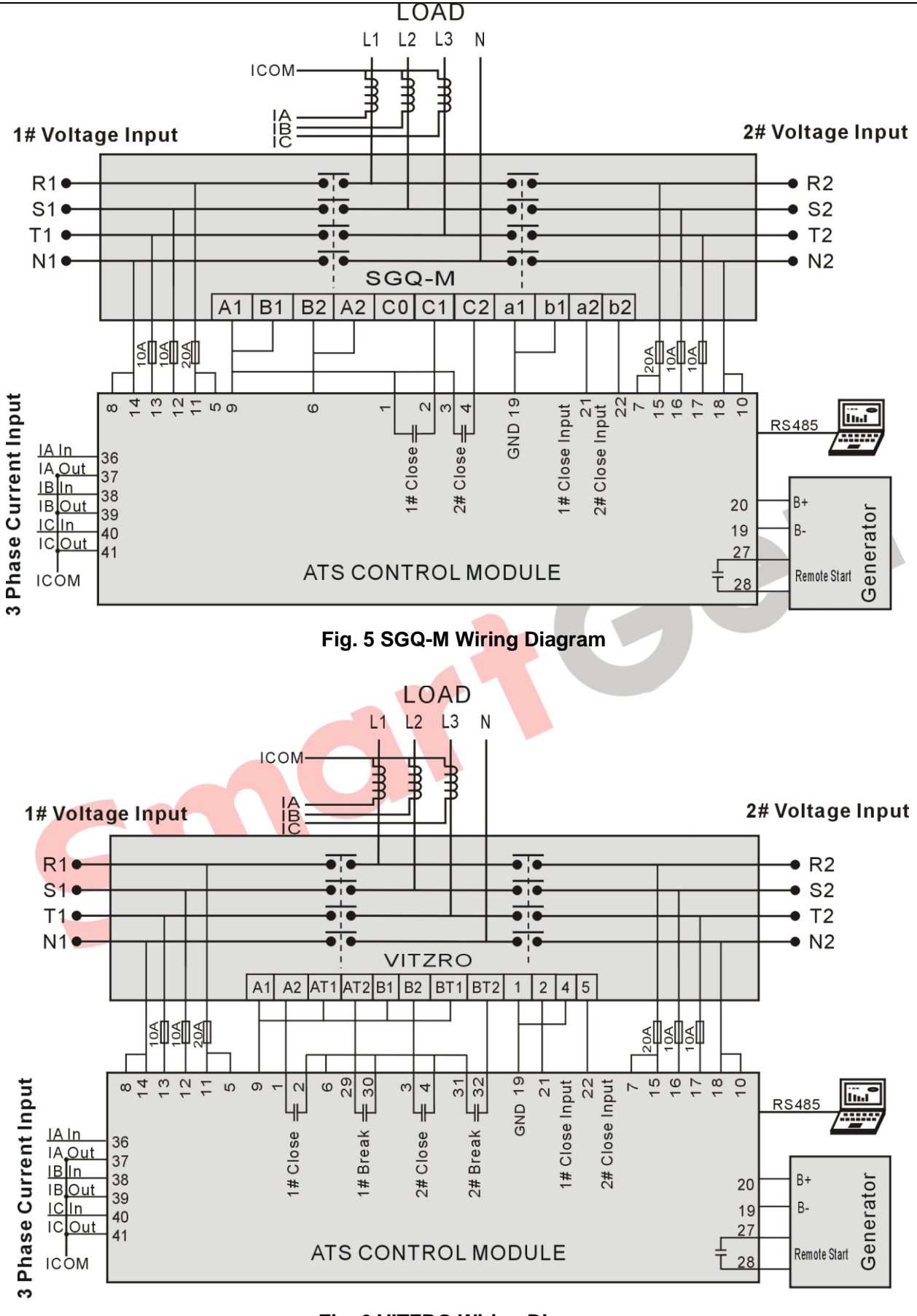

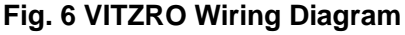

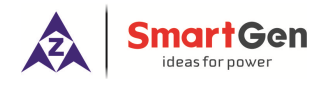

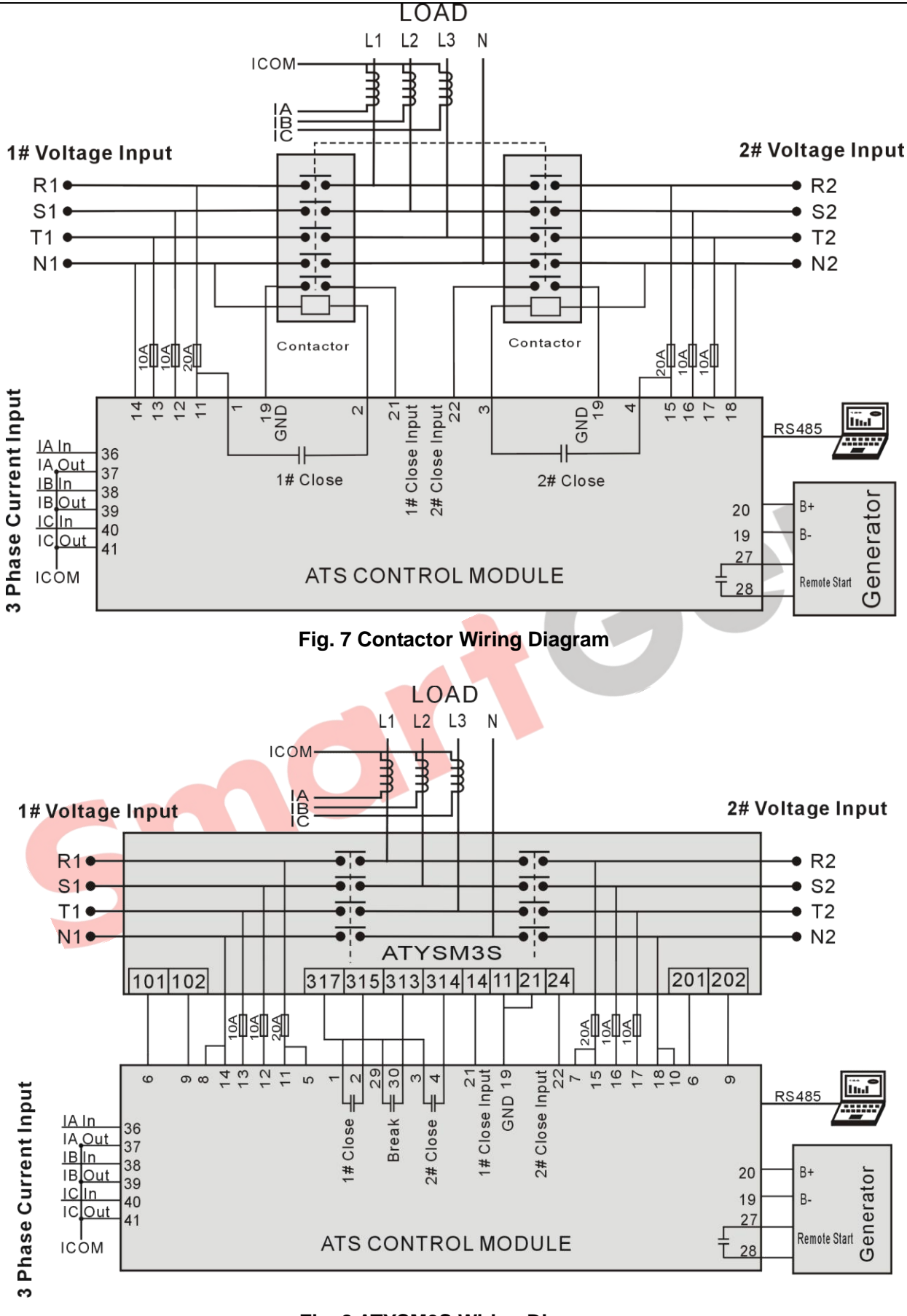

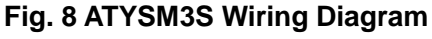

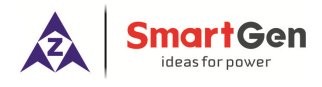

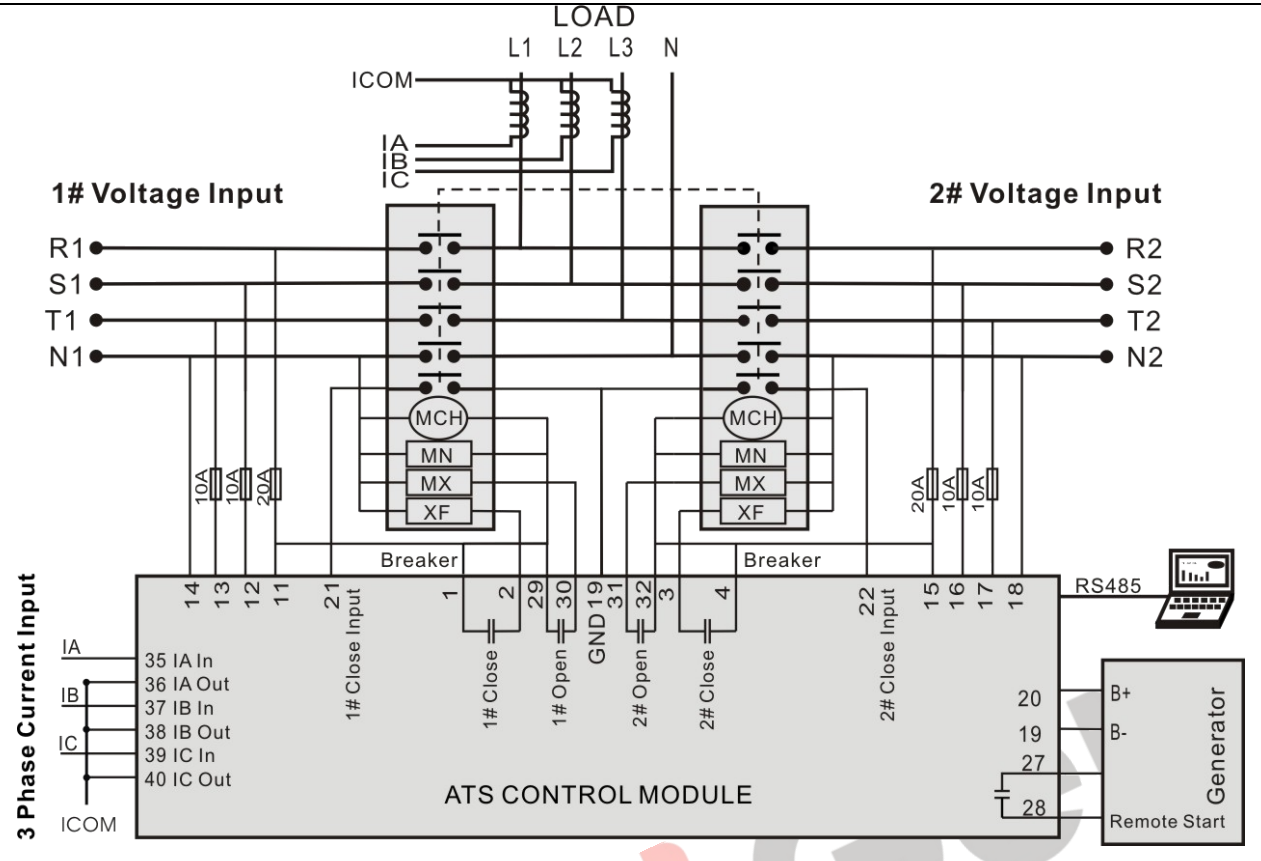

### Fig. 9 Breaker Wiring Diagram

**Remark**: all above are application diagrams of HAT600N series ATS controllers. However, HAT600N and HAT600NB have no current sample input, please skip over the current part of the diagram.

### 17. INSTALLATION

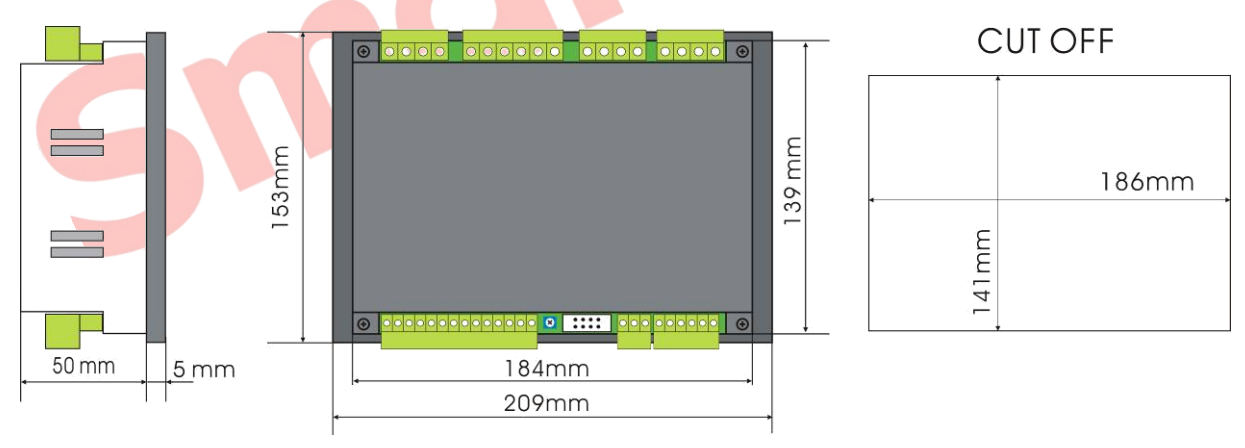

Fig. 10 Case Dimension and Cutout Size

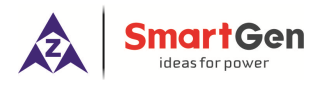

### 18. FAULT FINDING

### Table 13 Fault Finding

| Fault Symptom                                                                                                    | Possible Remedy                                                                                                    |  |
|----------------------------------------------------------------------------------------------------|----------------------------------------------------------------------------------------------------|--|
| Controller no operation                                                                                                    | Check battery voltage<br>Check DC fuse.                                                                                                    |  |
| RS485 communication failure                                                                                                    | Check whether RS485 negative and positive are right connected.<br>Check whether RS485 converter is abnormal.<br>Check whether module address in the parameter settings is correct.<br>If the above methods are not available, try to short connect GND of controller<br>with RS485 converter GND (or PC GND).<br>It is recommended that a $120\Omega$ resistor is added between A and B of RS485. |  |
| Programmable output error                                                                                                    | Check programmable output connections, and pay attention to N/O and N/C.<br>Check output settings in parameters settings.                                                                                                    |  |
| Programmable input abnormal                                                                                                    | Check whether the programmable input is connected to GND reliably when it's active, and hung it up when it is inactive.<br>(Note: The input will be possibly destroyed when connected with voltage)                                                                                                    |  |
| ATS is not work while<br>Generator running Check ATS.<br>Check the connection wirings between the controller and the AT<br>Check whether breaking positions of ATS are in accordance<br>breakings. |                                                                                                    |  |

5